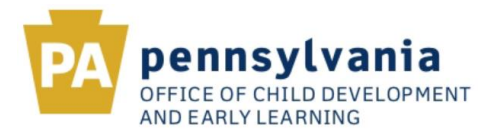

#### 1. ACCESSING THE KEYSTONE STARS HOME PAGE

| your organizatione 🗸                                                                                           | For a tour of the PSS Home Page | e, <u>click here</u>                                                                  | onal Development (PD) Registry |
|----------------------------------------------------------------------------------------------------|---------------------------------|---------------------------------------------------------------------------------------|--------------------------------|
|                                                                                                    | We                              | Icome to Provider Self-Se                                                             | rvice (PSS)                    |
|                                                                                                    | Syst                            | em Broadcast Messages (1/1)                                                           | View More                      |
| the second second second second second second second second second second second second second second second s | -                               | Testing piz Haip                                                                      |                                |
| -                                                                                                    | Click                           | on the fields below to expand and view                                                | additional options.            |
| Ale                                                                                                    | E                               | Manage attendance involces and view enrollments                                       | •                              |
|                                                                                                    |                                 | PROVIDER PROFILE<br>Manage location demographic information                           | * 🖌                            |
|                                                                                                    | 2                               | KEYSTONE STARS<br>Submit and manage Designation Requests, Grant.<br>Coaching Requests | Applications, and              |
| C                                                                                                    | Su Co                           | ubmit and manage Designation Requests, Gran<br>baching Requests                       | t Applications, and            |
|                                                                                                    | 1                               | EARLY LEARNING NETWORK<br>Access and manage Early Learning and SLDS Infor             | + mation                       |
|                                                                                                    |                                 | LICEN SING<br>Apply for/manage my certification licensing inform                      | +                              |
|                                                                                                    |                                 | CORRESPONDENCE<br>Manage my ELRC correspondence settings and view                     | w correspondences              |
|                                                                                                    | 0                               | MY ACCOUNT<br>Manage my account and organization access                               | •                              |

#### Figure 1. Provider Self-Service Home Page

From the **Provider Self-Service Home** page, click the plus (+) sign beside Keystone STARS to expand the box. Next, click on the expanded text to get to the **Keystone STARS Home** page. After clicking on the Keystone STARS text, the **Keystone STARS Home** page will display.

1

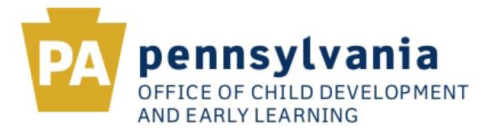

#### 2. KEYSTONE STARS HOME PAGE

The Keystone STARS Home page allows the user to submit Designation Requests, Enrollment Calculation Tools (ECTs) (through the Classroom Information section), Grant Applications, Budget Revisions, Final Expense Reports, and Coaching Requests online through Provider Self-Service (PSS). The Keystone STARS Home Page initially appears in the collapsed view, as shown below.

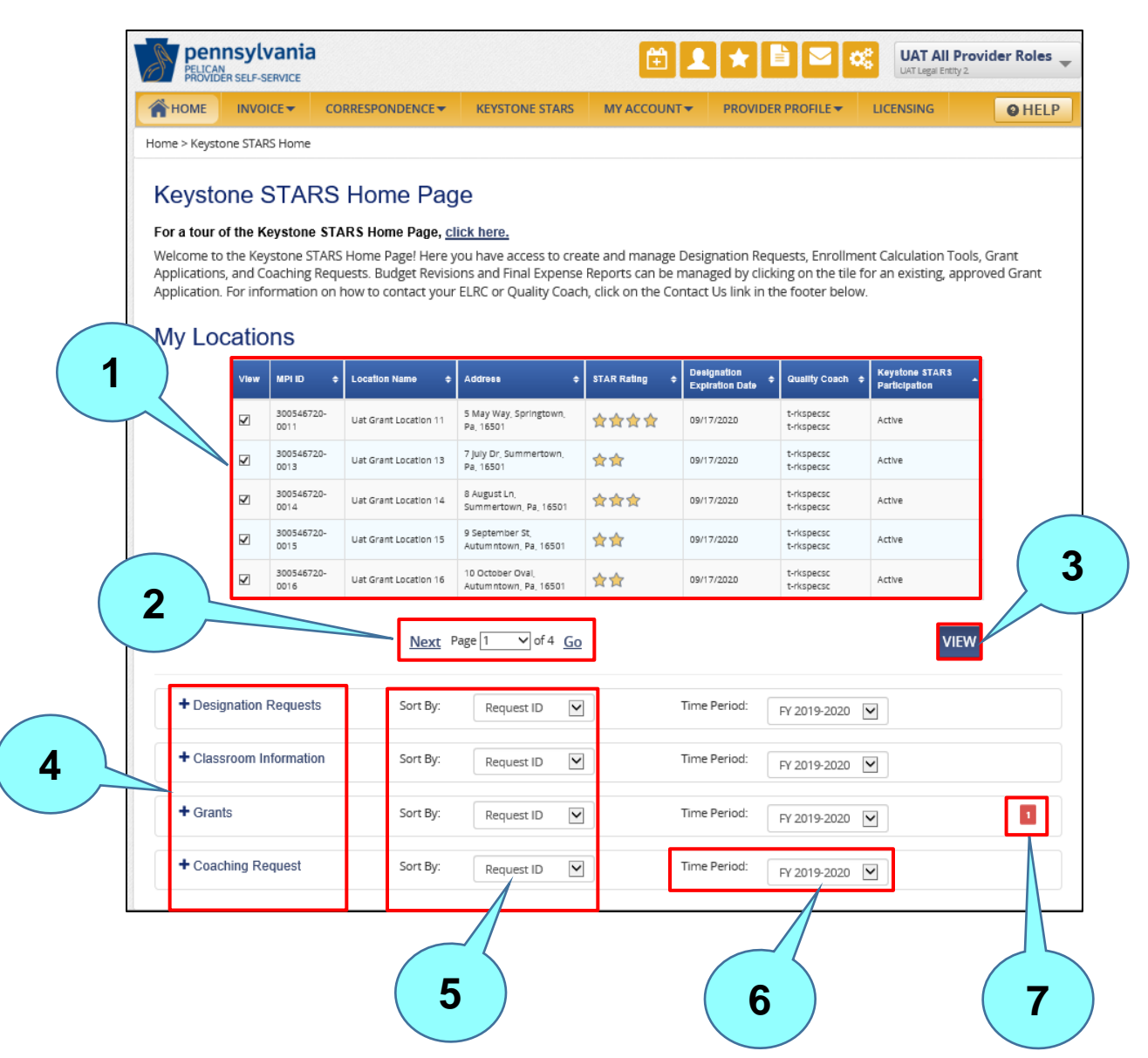

## Figure 2. Keystone STARS Home Page – Collapsed View

# **PSS – Keystone STARS Home Page** User's Guide

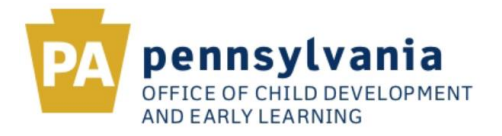

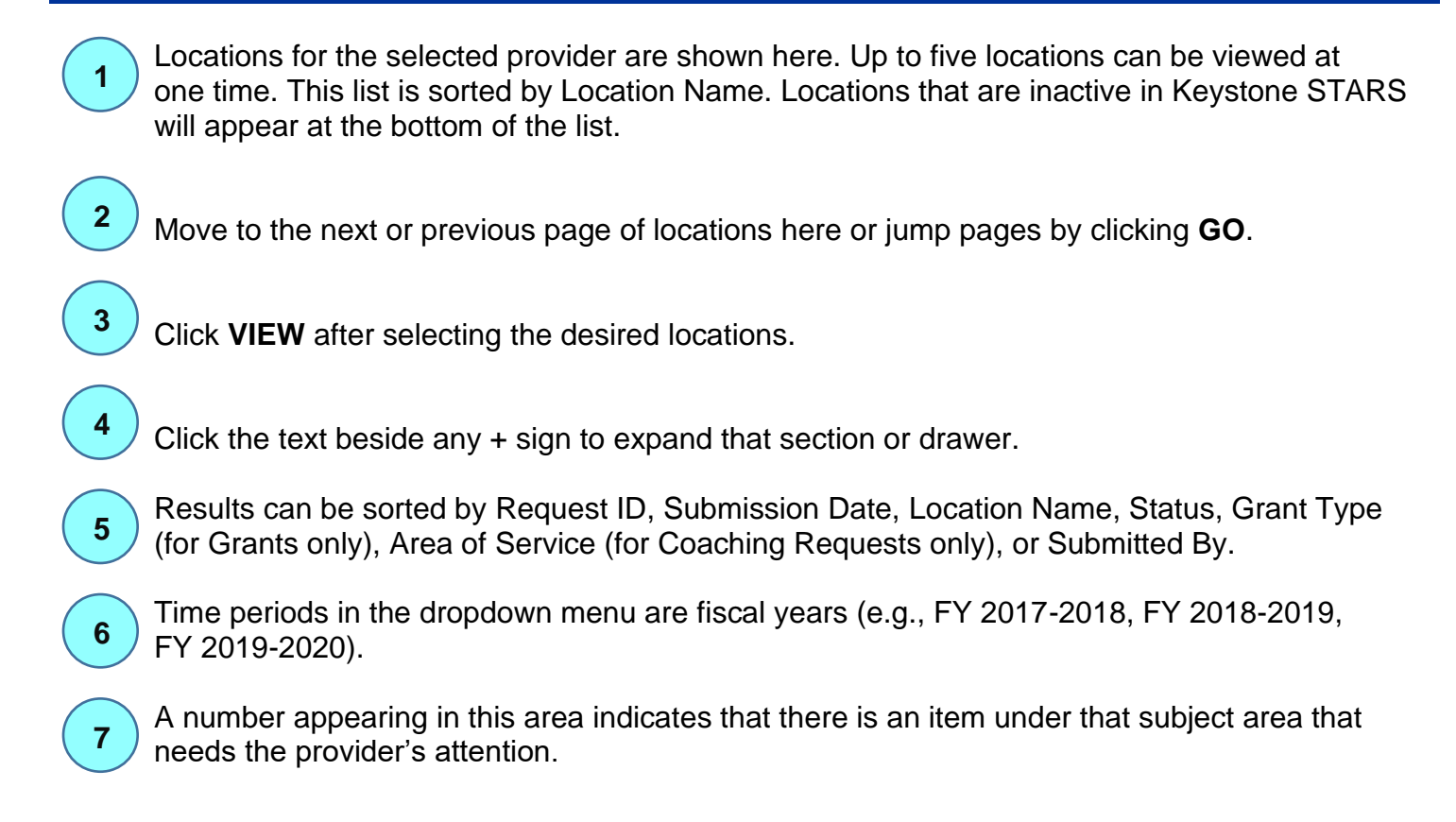

| / Locations |                                |                 |                                        |               |                                  |                                       |                                 |  |
|-------------|--------------------------------|-----------------|----------------------------------------|---------------|----------------------------------|---------------------------------------|---------------------------------|--|
| Vlew        | MPIID \$                       | Location Name 💠 | Address 🗢                              | STAR Rating 💠 | Designation<br>Expiration Date 🕈 | Quality Coach 💠                       | Keystone STARS<br>Participation |  |
| V           | 300546650-<br>0015             | Uat Location 15 | 77 Orange St. Town, Pa.<br>16501       | <b>☆☆</b>     | 09/24/2020                       | t-rkspecsc,<br>t-rkspecsc             | Active                          |  |
|             | 300546650-<br>0016             | Uat Location 16 | 11 Apple St, Erle, Pa,<br>16501        |               |                                  | t-rkspecsc,<br>t-rkspecsc             | Active                          |  |
|             | 300546650-<br>0017             | Uat Location 17 | 22 Banana Rd, Townsville,<br>Pa, 16501 |               |                                  |                                       | Active                          |  |
| V           | 300546650-<br>0019             | Uat Location 19 | 44 Mango Dr. Town, Pa.<br>16501        | *             | 10/10/2029                       |                                       | Active                          |  |
|             | 300546650-<br>0002             | Uat Location 2  | 88 Green St, Erle, Pa,<br>16501        | ***           | 11/16/2019                       | t-rkspecsc.<br>t- <del>rkspecsc</del> |                                 |  |
|             | Previous Next Page 4 v of 7 Go |                 |                                        |               |                                  |                                       |                                 |  |

## Figure 2A. Designation Expiration Date

8

For locations with a **Designation Expiration Date** that is within 90 days, the **Designation Expiration Date** displays in **bold red font**.

Note that Users must have the Manage Keystone STARS Request role to access the Designation Requests, Classroom Information (i.e., ECTs), and Coaching Request drawers. Users must have the Manage Keystone STARS Grant role to access the Grant Applications drawer. A user who does not have the necessary role to access the desired drawer should contact his/her Account Manager for more information on requesting access.

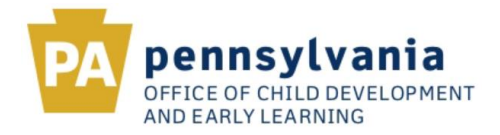

## Figure 3. Keystone STARS Home Page – Expanded View

| HOME                                                                   | INVOICE                              |                                  |                                                                                                    | KEYSTONE STARS                                                                      | MY ACCOUN                                              | PROVIDE                                                    | R PROFILE <del>*</del>                                | LICENSING                                         |                     |
|------------------------------------------------------------------------|--------------------------------------|----------------------------------|----------------------------------------------------------------------------------------------------|-------------------------------------------------------------------------------------|--------------------------------------------------------|------------------------------------------------------------|-------------------------------------------------------|---------------------------------------------------|---------------------|
| Home > Keysto                                                          | ne STARS H                           | lome                             |                                                                                                    |                                                                                     |                                                        |                                                            |                                                       |                                                   |                     |
| Keysto<br>For a tour of<br>Welcome to<br>Applications,<br>Application. | the Keysto<br>and Coac<br>For inform | TARS<br>stone STAR:<br>nation on | ARS Home Page, <u>ol</u><br>ARS Home Page, <u>ol</u><br>5 Home Pagel Here y<br>uests. Budget Revisio<br>how to contact your | iok here.<br>ou have access to creations and Final Expense<br>ELRC or Quality Coact | ate and manage<br>Reports can be<br>h, click on the Co | Designation Req<br>managed by click<br>ntact Us link in ti | uests, Enrollme<br>ing on the tile<br>he footer belov | ent Calculation Too<br>for an existing, app<br>v. | ils, Grai<br>proved |
| My Loc                                                                 | View M                               | PIID 4                           | Location Name 4                                                                                                    | Address 4                                                                           | STAR Rating +                                          | Decignation<br>Expiration Date                             | Guality Coach                                         | e Keystone STARS<br>Participation                 | •                   |
|                                                                        |                                      | 00546650+<br>134                 | Do Not Use Purge<br>Criteria Testing Only 34                                                                                | 1 Armstrong Ln,<br>Littletown, Pa, 16501                                            | **                                                     | 10/01/2020                                                 | t-rkspecsc,<br>t-rkspecsc                             | Active                                            |                     |
|                                                                        |                                      | 00546650-<br>033                 | Do Not Use Purge<br>Policy Uat Test 33                                                                                      | 651 Lampost Ln,<br>Mynewcity, Pa, 16501                                             | **                                                     | 10/01/2020                                                 | t-rkspecsc,<br>t-rkspecsc                             | Active                                            |                     |
|                                                                        |                                      | 00546650-<br>127                 | In Box Purge Do Not<br>Use 27                                                                                               | 321 Terry Ln,<br>Newtowncity, Pa, 16501                                             | ***                                                    | 10/01/2020                                                 | t-dispecsi,<br>t-dispecsic                            | Active                                            |                     |
|                                                                        | ☑ <sup>30</sup><br>00                | 00546650-<br>029                 | In Box Purge Do Not<br>Use 29                                                                                               | 2543 Lakeside Dr, Erie, Pa,<br>16511                                                | 含含含                                                    | 10/01/2020                                                 | t-rkspecsc,<br>t-rkspecsc                             | Active                                            |                     |
|                                                                        | ₩ <sup>30</sup>                      | 00546650+<br>126                 | Inbax Purge Do Nat<br>Use 26                                                                                                | 123 Teaberry Lr.,<br>Mylittletown, Pa, 16501                                        | **                                                     | 10/01/2020                                                 | atspa, user                                           | Active                                            |                     |
| + Desig<br>+ Class                                                     | nation Re                            | quests                           | Next P<br>Sort By:<br>Sort By:                                                                                              | Request ID                                                                          | 1                                                      | Time Period:                                               | FY 2019-2020<br>FY 2019-2020                          |                                                   | V                   |
| + Grants                                                               |                                      |                                  | Sort By:                                                                                                    | Request ID                                                                          | ]                                                      | Time Period:                                               | FY 2019-2020                                          | •                                                 |                     |
| Soach                                                                  | hing Requ                            | est                              | Sort By:                                                                                                    | Request ID 🗸                                                                        | ]                                                      | Time Period:                                               | FY 2019-2020                                          | ~                                                 |                     |
| CREA                                                                   | tte REQ                              | UEST                             | Sort By:                                                                                                    | Request ID 💌                                                                        |                                                        | Time Period:                                               | FY 2019-2020                                          |                                                   |                     |

Expand a section by clicking text beside the + sign (e.g., on Coaching Request).

2 The CREATE tile and any tiles for items that have already been created and/or submitted for the selected locations will display here.

Expanded view examples for Designation Requests, Classroom Information (i.e., Enrollment Calculation Tool), Grants, and Coaching Requests are shown below in Figure 4 below.

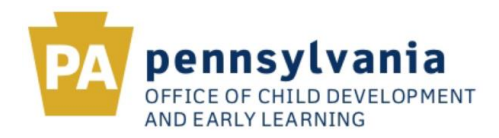

| Fiaure | 4. E | İxpan | ded | Views |
|--------|------|-------|-----|-------|
|        |      |       |     |       |

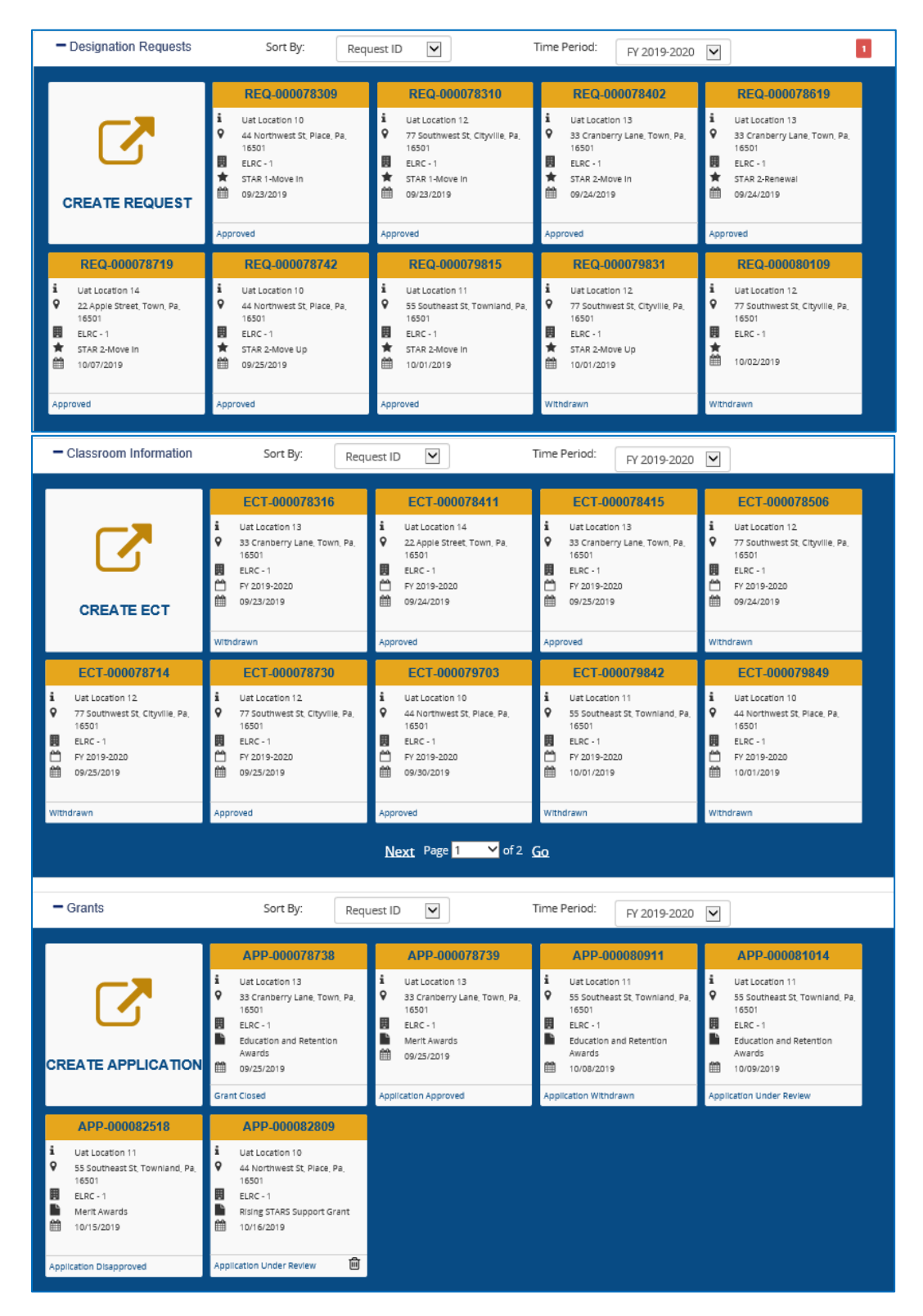

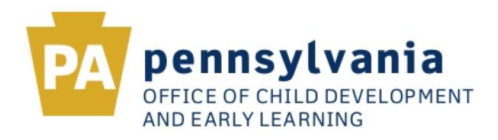

Figure 4. Expanded Views (continued)

| - Coaching Request                                                                                   | Sort By: Req                                                                                                    | uest ID                                                                                                    | Time Period: FY 2019-2020                                                                                                    |                                                                                                    |  |  |  |
|----------------------------------------------------------------------------------------------------|----------------------------------------------------------------------------------------------------|----------------------------------------------------------------------------------------------------|----------------------------------------------------------------------------------------------------|----------------------------------------------------------------------------------------------------|--|--|--|
| CREATE REQUEST                                                                                       | CAR-000080806<br>i Uat Location 10<br>44 Northwest St, Piace, Pa,<br>15501<br>ELRC - 1<br>Area of Services =<br>10/07/2019 | CAR-000080807<br>i Uat Location 14<br>2 2.Apple Street, Town, Pa,<br>16501<br>ELRC - 1<br>10/07/2019           | CAR-000080815<br>i Uat Location 12<br>7 Soutiwest St, Cityville, Pa,<br>15501<br>ELRC - 1<br>∠ Area of Services<br>10/07/2019 | CAR-000080822<br>i Uat Location 13<br>3 Granberry Lane, Town, Pa,<br>15501<br>ELRC - 1<br>Arrea of Services =<br>10/07/2019                        |  |  |  |
|                                                                                                    | Withdrawn                                                                                                    | Letter of Agreement Ready                                                                                      | Approved                                                                                                    | Approved                                                                                                    |  |  |  |
| CAR-000080824                                                                                        | CAR-000084218                                                                                                    | CAR-000084309                                                                                                  | CAR-000085107                                                                                                    | CAR-000086001                                                                                                    |  |  |  |
| Uat Location 11     S5 Southeast St, Townland, Pa,<br>16500     ELRC - 1     Location     10/07/2019 | UatLocation 11     S Southeast St, Townland, Pa,      16501     ELRC - 1     10/23/2019                                    | Luat Location 11     S 5 Southeast St, Townland, Pa,<br>16501     ELRC - 1     Learning Program     10/24/2019 | Lut Location 10     4 Northwest St, Place, Pa, 16501     ELRC - 1     ∠     Area of Services     10/28/2019                   | Lust Location 10     44 Northwest St, Place, Pa, 16501     ELRC - 1     ELRC - 1     Staff Qualification & Professional Development     11/07/2019 |  |  |  |
| Withdrawn                                                                                            | Withdrawn Withdrawn                                                                                                    |                                                                                                    | Under Review 🗎                                                                                                    | Under Review                                                                                                    |  |  |  |
| Page 1 of 1                                                                                          |                                                                                                    |                                                                                                    |                                                                                                    |                                                                                                    |  |  |  |

### **3. TILE INFORMATION**

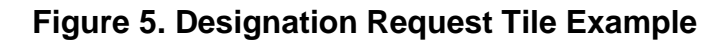

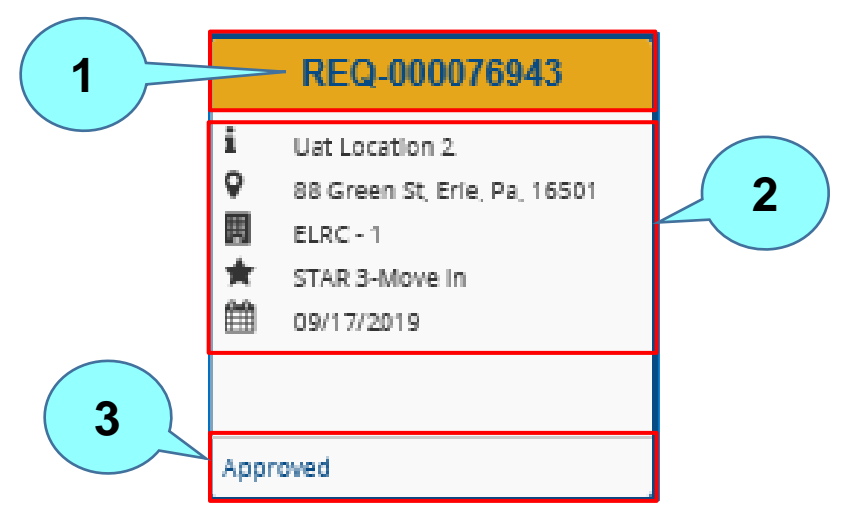

### For Designation Request example:

Request number assigned when the request was saved and/or submitted.

Request information including Location Name, Location Address, Location's ELRC, STAR level requested, and the saved/submitted date.

Request status. Valid request status values for designations include the following: In Progress, Under Review, Pending, Withdrawn, Approved, Returned, and Disapproved.

1

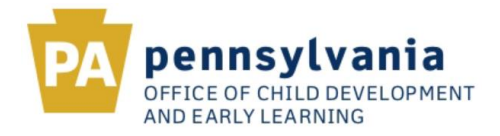

Figure 6. Classroom Information (ECT) Tile Example

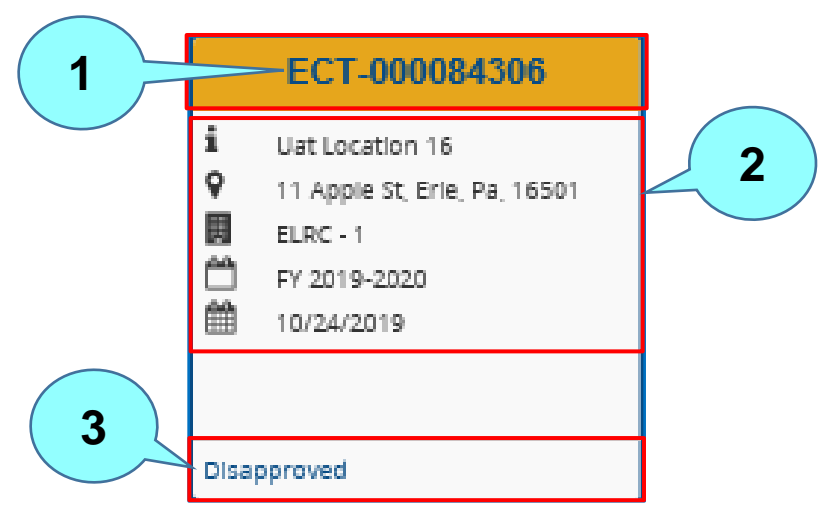

#### For ECT Tile Example:

1

2

3

ECT Number assigned when the ECT was saved and/or submitted.

ECT information including Location Name, Location Address, Location's ELRC, ECT Fiscal Year, and saved/submittal date.

ECT status. Valid ECT status values include the following: In Progress, Under Review, Withdrawn, Approved, Returned, and Disapproved.

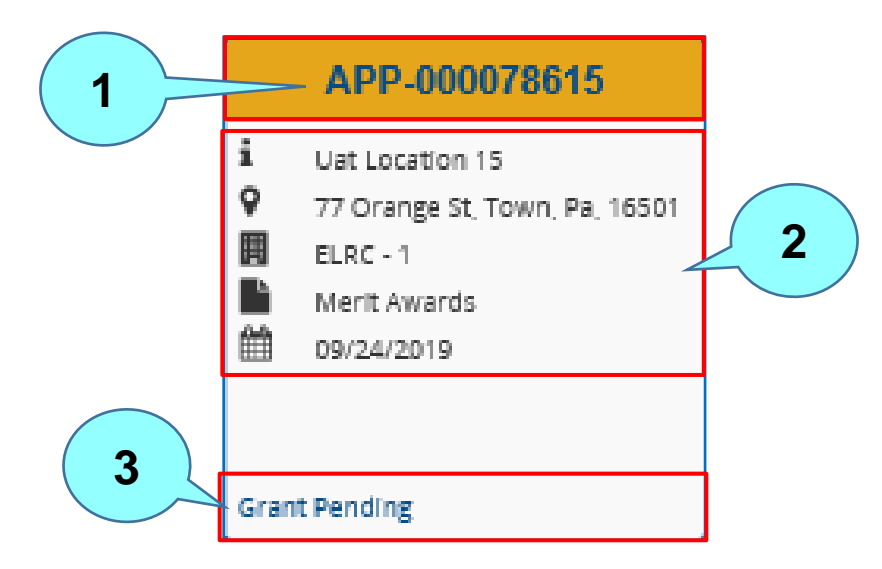

### Figure 7. Grant Request Tile Example

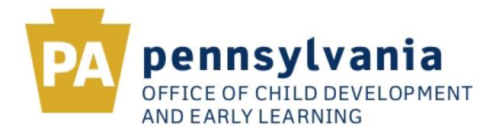

#### For Grant Request example:

1

Application Number assigned when the grant request was saved and/or submitted.

Grant request information including Location Name, Location Address, Location's ELRC, Type of Grant/Award applied for and saved/submitted date.

3 Grant request status. Valid grant status values include the following: for the application – Application in Progress, Application Under Review, Application Withdrawn, Application Approved, Application Returned, and Application Disapproved; for the grant – Grant Declined, Grant Pending, Grant OSIG, Grant Unfunded, and Grant Closed; for the revision – Revision In Progress, Revision Under Review, Revision Withdrawn, Revision Approve, Revision Returned, and Revision Disapproved; for the final expense report (FER) – FER in Progress, FER Under Review, FER Withdrawn, FER Approved, FER Returned, and FER Disapproved; and for the grant agreement – Grant Agreement Ready.

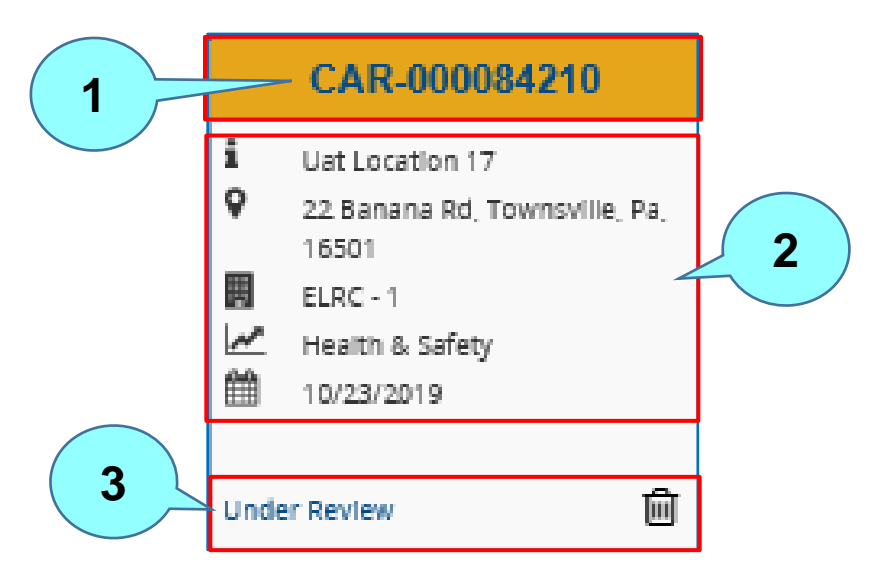

#### Figure 8. Coaching Request Tile Example

#### For Coaching Request example:

Coaching Request Number assigned when the request was saved and/or submitted.

2 Coaching Request information including Location Name, Location Address, Location's ELRC, Area of Service requested and saved/submitted date.

 Coaching Request status. Valid coaching request values include the following: In Progress, Under Review, Withdrawn, Approved, Returned, Waitlisted, Disapproved, and Letter of Agreement Ready.